Spanish

## Descarga la App de Microsoft Teams para escritorio en tu computadora

Paso 1: Inicia sesión en la plataforma de inicio único de Clever Paso 2: Haz clic en el ícono de **Teams**  Paso 3: Una vez que la aplicación se abre, mira en la parte superior derecha el ícono de **perfil**, mostrará tus iniciales o una imagen. Paso 4: Selecciona **Download** the desktop app y sigue las instrucciones.

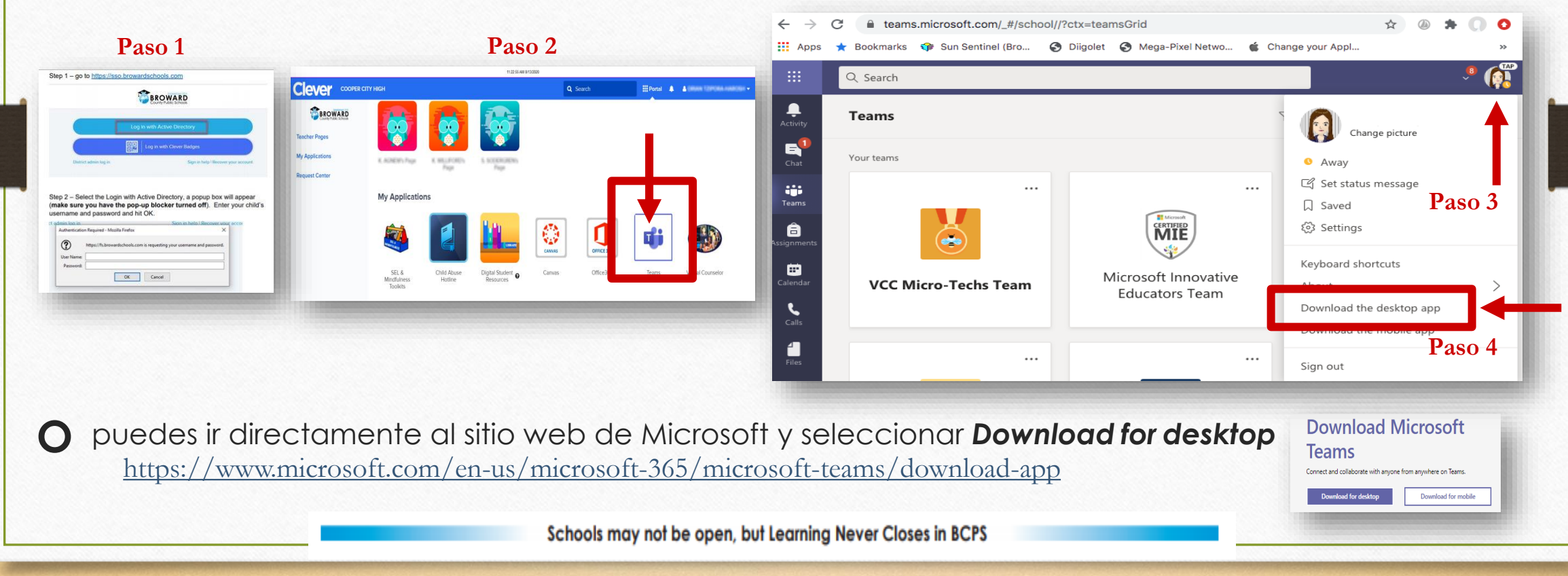